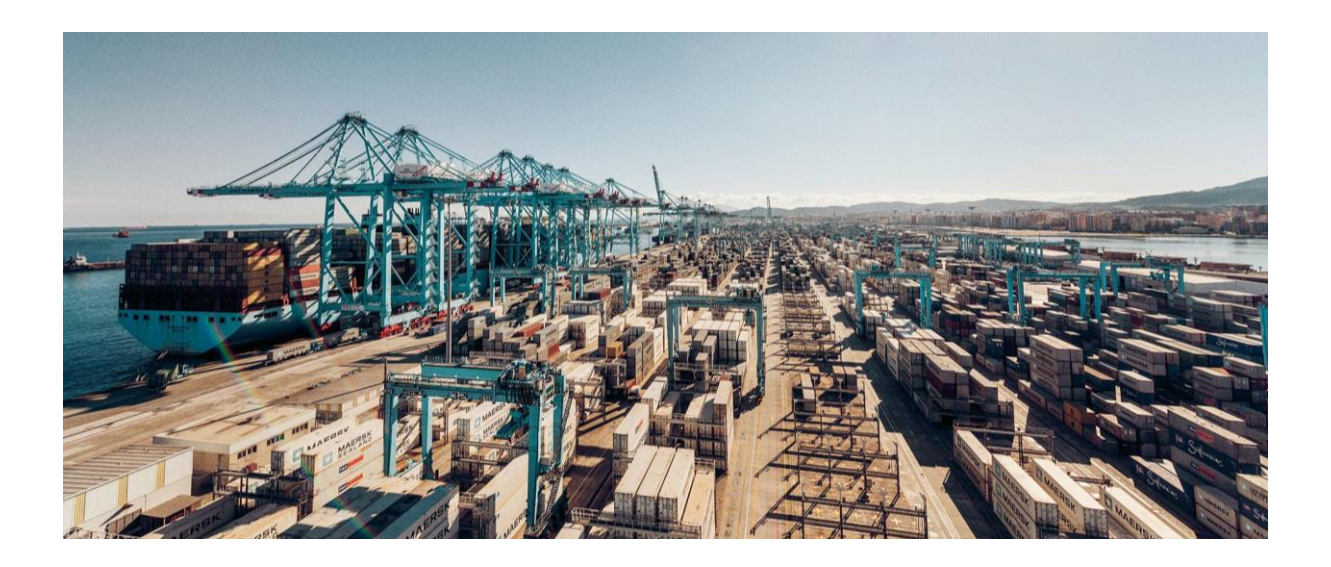

# Self-Service Release BL to Other Party Guide

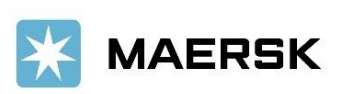

Classification: Public

# Hello! Thank you for shipping with Maersk.

This feature is enabled only for shipments with Negotiable Bill of Lading.

Kindly note that only the Transport Document Receiver listed in the shipment may release BL to another party.

# 1. Log In

To get started, log-in to Maersk.com to access your shipment.

If you do not have an account, kindly proceed with account registration. Should you face difficulties while setting up your account, you may seek technical assistance at the live chat.

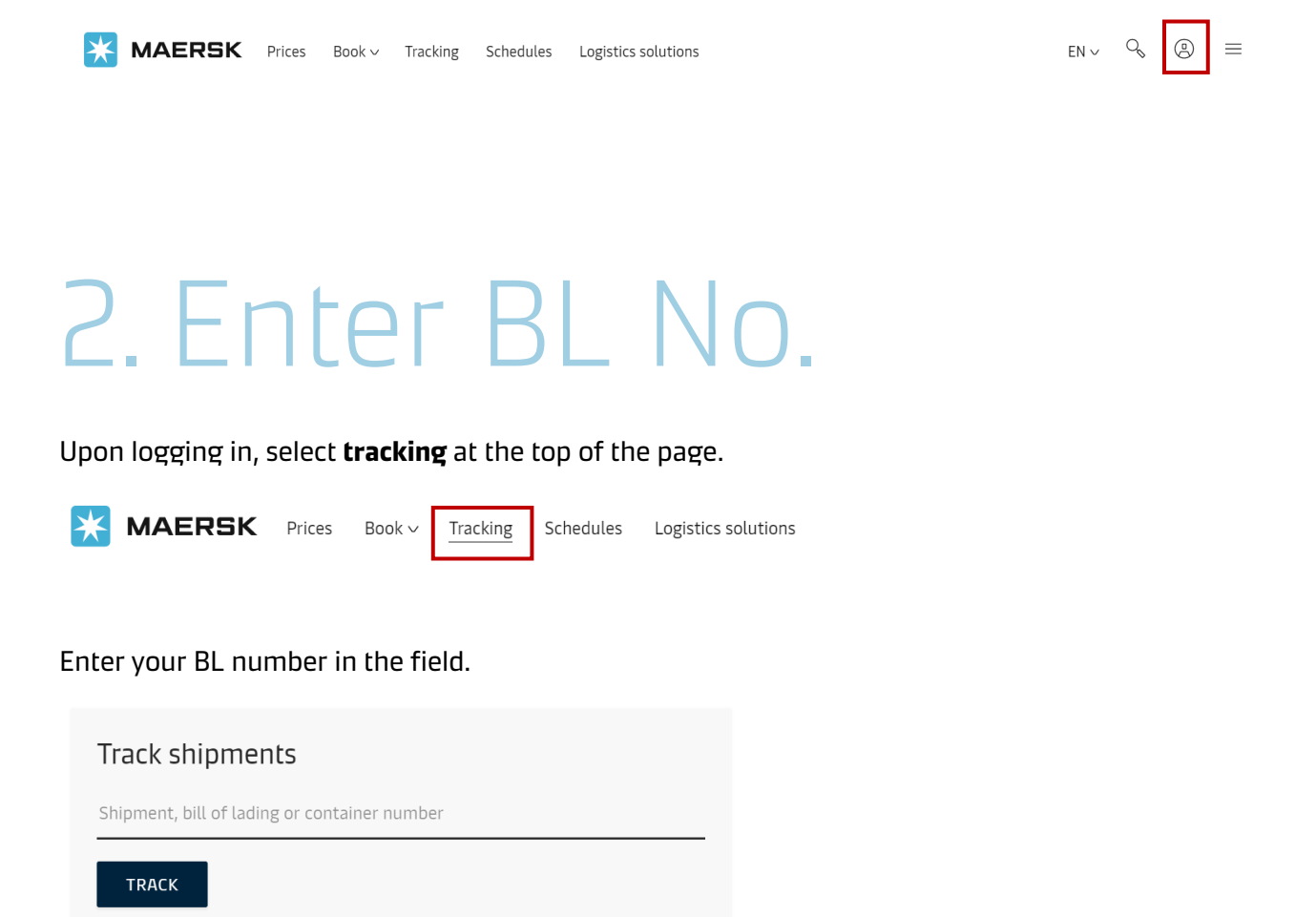

## 3. Select BL Release

#### Scroll down the shipment binder and under the **Actions** buttons, select **BL Release**.

| Overview                                                               | Documents                                      | Containers                                                       | Pricing                                                                                            | Log                                                                                                 | Additional services                                                                                                    |  |  |  |
|------------------------------------------------------------------------|------------------------------------------------|------------------------------------------------------------------|----------------------------------------------------------------------------------------------------|----------------------------------------------------------------------------------------------------|----------------------------------------------------------------------------------------------------|--|--|--|
| Latest event: All containers returned empty for the Transport document |                                                |                                                                  |                                                                                                    |                                                                                                    |                                                                                                    |  |  |  |
|                                                                        | Place of rec<br>Port Kla<br>on 31 May 2020, 00 | eipt Port of<br>ang Depart<br>5:00 Origina<br>Transpi<br>the arr | loading<br>Port Klang,<br>ing 31 May 202<br>I transit time 14<br>ort plan change<br>ival date/time | . <b>10, MY</b><br>0, 06:00<br><b>8 Days</b>   Stat<br>e reason: <b>Th</b><br>e <b>of your ship</b> | Port of discharge<br>Kolkata, 19, IN<br>Arriving 10 Jun 2020, 06:00<br>tus: Early by 8 Days<br>tere was a change in the vessel schedule, which impacts<br>pment at destination. |  |  |  |
| View detailed trai                                                     | nsport plan                                    |                                                                  |                                                                                                    |                                                                                                    | All dates/times are given as reasonable estimates only and subject to change without prior notice.                                                                              |  |  |  |
| Shipment no.                                                           |                                                |                                                                  |                                                                                                    |                                                                                                    | Actions                                                                                                    |  |  |  |
| Booked by                                                              |                                                |                                                                  |                                                                                                    |                                                                                                    | DUPLICATE BOOKING                                                                                                    |  |  |  |
| Price Calculation Date                                                 | 2                                              |                                                                  |                                                                                                    |                                                                                                    | AMEND BOOKING                                                                                                    |  |  |  |
| Product Type<br>Booked By Reference                                    |                                                |                                                                  |                                                                                                    |                                                                                                    | CANCEL BOOKING                                                                                                    |  |  |  |
| Service Mode                                                           |                                                |                                                                  |                                                                                                    |                                                                                                    | SUBMIT VGM                                                                                                    |  |  |  |
| SSIB Reference Numb                                                    | er<br>N/A                                      |                                                                  |                                                                                                    |                                                                                                    | IMPORT DELIVERY ORDER                                                                                                    |  |  |  |
| Deadline SI-Non AMS<br>Deadline SI-AMS                                 | N/A<br>N/A                                     |                                                                  |                                                                                                    |                                                                                                    | B/L RELEASE                                                                                                    |  |  |  |

If you are not able to access BL Release, kindly note that BL release function can only be activated after BL has been issued. This takes place 24 hours after vessel departure.

## 4. Select Release Type

#### Click on Issue Bill of Lading to other party.

#### Select release type:

① We offer courier releases only in certain countries. Your country is not a part of this list. Please reach out to your local country office for more info.

Courier Delivery 🕐

• Issue Bill of Lading to other party (?)

### 5. Enter Party Information

Choose to send the Bill of Lading to either a current **shipment party** or **select other party**, which is not part of the shipment.

| Send the Bill of Lading to:        |                     |  |  |  |  |  |
|------------------------------------|---------------------|--|--|--|--|--|
| <ul> <li>Shipment party</li> </ul> |                     |  |  |  |  |  |
| Select other party                 |                     |  |  |  |  |  |
| Select party 🗢                     |                     |  |  |  |  |  |
|                                    |                     |  |  |  |  |  |
| Shipper                            | our website you w   |  |  |  |  |  |
| First Notify Party                 | rour website, you v |  |  |  |  |  |
| Shipper                            |                     |  |  |  |  |  |
| Consignee                          |                     |  |  |  |  |  |
| Booked By                          |                     |  |  |  |  |  |
|                                    |                     |  |  |  |  |  |

| Send the Bill of Lading to:<br>Shipment party<br>Select other party                                            |                                                                                                    |
|----------------------------------------------------------------------------------------------------|----------------------------------------------------------------------------------------------------|
| SELECT OTHER PARTY                                                                                             |                                                                                                    |
| ADD PARTY<br>☆ Favorites Q. Search / Add                                                                       |                                                                                                    |
| You can search party by their trading name and address or<br>Search by trading name Search by customer code    | customer code                                                                                                    |
| Please set party if already exists on system. Trading name * Country * City City City City City City City City | Adding a new party<br>To add a new party, enter their details<br>here and perform search to check if<br>they exist already. If no results are<br>found you would ask to complete<br>additional details in order to create a<br>new party. |

Search

 $\times$ 

## 6. Submit Request

Once the required information of the release to party has been selected and filled in, kindly proceed with the action, **submit request**.

## 7. Confirmed

Once the request is submitted, a copy of the release request will be sent to the email you have indicated.

If at any time you may have difficulties with your BL release request, do feel free to contact your local office.